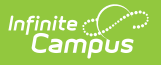

# **Adviser PersonID Extract**

Last Modified on 05/02/2025 9:17 am CDT

Tool Search: Adviser PersonID Extract

The Adviser PersonID Extract exports student data to upload to the Adviser SSID system.

| Adviser PersonID Extra<br>This tool will export studer<br>detailed records needed a           | ID EXTECT 12                    | SID system. Choose the options provided to get the<br>de the file the state will require for this function. |
|-----------------------------------------------------------------------------------------------|---------------------------------|----------------------------------------------------------------------------------------------------|
| Extract Options                                                                               |                                 | Select Calendars                                                                                            |
| Effective Date [<br>Display Metadata<br>Rows<br>Students w/o stateIDs<br>Format (<br>Generate | 08/24/2022                      | Which calendar(s) would you like to include in the report?                                                  |
| Refresh Show top 50                                                                           | v) tasks submitted between 08/1 | 7/2022 and 08/24/2022                                                                                       |
| Batch Queue List                                                                              | Report Title                    | Status Deveload                                                                                             |
|                                                                                               | Advisor Darra                   | alD Extract Editor                                                                                          |

# **Report Logic**

Students must have an enrollment in the selected calendar(s).

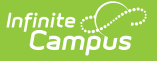

Students do not report when:

- Their enrollment is marked as State Exclude.
- Their enrollment is marked as No Show.
- Their enrollment is inactive as of the Effective Date entered on the Extract Editor.

Only one record reports for each unique personID and Enrollment, regardless of Enrollment type.

## **Report Editor**

The following defines the options available on the Extract Editor.

| Option                      | Description                                                                                                    |
|-----------------------------|----------------------------------------------------------------------------------------------------|
| Effective<br>Date           | Date the report uses to pull student data based on active enrollment records<br>and other related information. This field defaults to the current date.                                                                                                    |
| Students<br>w/o<br>stateIDs | When marked, students who do not have State IDs are included in the report.                                                                                                    |
| Display<br>Metadata<br>Rows | When marked, the metadata rows display at the beginning and end of the report.                                                                                                    |
| Format                      | Determines how the report is generated. Options are State Format (Tab Delimited), CSV, and HTML.                                                                                                    |
| Calendar<br>Selection       | Selection indicates from which school calendar of enrollment information is<br>pulled. Calendars can be selected by the Active Year, School, or Year. If a Year<br>and/or School is selected in the Campus toolbar, that calendar is automatically<br>selected. |
| Generate<br>Report          | Use the Generate Report button to display results of the report in the selected format. The report displays in the selected format.                                                                                                    |
| Submit to<br>Batch          | The Submit to Batch option can be selected to generate the extract at a later date and time.                                                                                                    |

### **Generate the Report**

- 1. Enter the **Effective Date** in *mmddyy* format or select a date using the calendar icon.
- 2. If desired, mark the **Students w/o stateIDs** checkbox.
- 3. If desired, mark the **Display Metadata Rows** checkbox.
- 4. Choose a Calendar from the Select Calendar options.
- 5. Select a format in the **Format** dropdown. Options include State Format (Tab Delimited), CSV, and HTML.
- 6. Click **Generate Report** or **Submit to Batch**. The report displays in a separate window in the selected format.

| ignment He<br>cordType     | ader Records:1    | -tTime Transmission       | D Version Character       |                |                    |                     |                    |                     |                  |            |               |                    |                        |
|----------------------------|-------------------|---------------------------|---------------------------|----------------|--------------------|---------------------|--------------------|---------------------|------------------|------------|---------------|--------------------|------------------------|
| I 0                        | 8/12/2021 13:33:  | 58 1628793238             | 2.0 Delimiter=0X09        |                |                    |                     |                    |                     |                  |            |               |                    |                        |
| viser Person<br>rsonUnique | ID Detail Records | :656<br>me PersonLastName | PersonMiddleName PersonNa | meSuffix Gende | r PersonDateOfBirt | th PersonSchoolYear | PersonDistrictCode | DistrictOfResidence | PersonSchoolCode | GradeLevel | PersonLocalID | preferredFirstName | preferredLa            |
| 10647022                   | Test              | test                      |                           | М              | 02/01/2003         | 20202021            | 34-0015-000        | 34-0015-000         | 34-0015-001      | 11         | 140270004     | The                | The observation of the |

| тн      | 08/12/2 | 021  | 13:38:22 | 1628793502 | 2.0     | Delimit | er=0X09  |             |             |             |    |           |              |                     |
|---------|---------|------|----------|------------|---------|---------|----------|-------------|-------------|-------------|----|-----------|--------------|---------------------|
| 4219647 | 023     | Test | test     | м          | 02/01/2 | 2003    | 20202021 | 34-0015-000 | 34-0015-000 | 34-0015-001 | 11 | 140270004 | <b>Birdi</b> | 10-1011-0080-11020- |

State Format (Tab Delimited)

| RecordType    | ExtractDate     | ExtractTime    | TransmissionID   | Version          | Character    |                   |                  |                    |                     |                  |            |               |                    |                   |
|---------------|-----------------|----------------|------------------|------------------|--------------|-------------------|------------------|--------------------|---------------------|------------------|------------|---------------|--------------------|-------------------|
| TH            | 8/12/2021       | 13:39:56       | 1628793596       | 1                | 2 Delimiter= | 0X09              |                  |                    |                     |                  |            |               |                    |                   |
| PersonUniquel | PersonFirstName | PersonLastName | PersonMiddleName | PersonNameSuffix | Gender       | PersonDateOfBirth | PersonSchoolYear | PersonDistrictCode | DistrictOfResidence | PersonSchoolCode | GradeLevel | PersonLocalID | preferredFirstName | preferredLastName |
| 4219647023    | Test            | test           |                  |                  | M            | 2/1/2003          | 20202021         | 34-0015-000        | 34-0015-000         | 34-0015-001      | 11         | 140270004     |                    |                   |

CSV Format

## **Report Layout**

Header Record (Only displays when the Display Metadata Rows checkbox checkbox is marked.)

| Data<br>Element    | Description                                                                                                    | Type, Format<br>and Length                 |
|--------------------|----------------------------------------------------------------------------------------------------|--------------------------------------------|
| Record Type        | Always returns TH.                                                                                                    | Alphanumeric, 2<br>characters              |
| Extract Date       | Date the extract was generated.                                                                                                    | Date field, 10<br>characters<br>MM/DD/YYYY |
| Extract Time       | Time the extract was generated.                                                                                                    | Time field, 8<br>characters<br>HH:MM:SS    |
| Transmission<br>ID | Identification number of the batch report. For multiple batches, the ID of the initial batch is returned.                                                                          | Numeric, 10<br>characters                  |
| Version            | Reports the version of the Adviser Person ID file format.                                                                                                    | Numeric, 3<br>characters                   |
| Delimiter          | Literal representation of the delimiter used in the detail records. For a comma delimiter, literal representation is "delimiter=," and the hex representation is 'delimiter=0X2C." | Alphanumeric,<br>25 characters             |

#### **Detail Record**

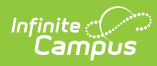

| Element            | Description                                                                                                    | Campus Interface                                                                                                    |
|--------------------|----------------------------------------------------------------------------------------------------|----------------------------------------------------------------------------------------------------|
| Person Unique ID   | Reports the student's Ed-Fi<br>ID.<br><i>Numeric, 9 digits</i>                                                                               | Demographics > Ed-Fi ID<br>person.edfiID                                                                                                    |
| Person Last Name   | Reports the student's Legal<br>Last Name. If blank, reports<br>the student's Last Name.<br><i>Alphanumeric, 50</i><br><i>characters</i>      | Demographics > Person Information ><br>Last Name<br>Identities > Identities Editor ><br>Protected Identity Information > Legal<br>Last Name<br>Identity.lastName<br>Identity.legalLastName     |
| Person First Name  | Reports the student's Legal<br>First Name. If blank,<br>reports the student's First<br>Name.<br><i>Alphanumeric, 50</i><br><i>characters</i> | Demographics > Person Information ><br>First Name<br>Identities > Identities Editor ><br>Protected Identity Information > Legal<br>First Name<br>Identity.legalFirstName<br>Identity.firstName |
| Person Middle Name | Reports the student's Legal<br>Middle Name. If blank,<br>reports blank.<br><i>Alphanumeric, 50</i><br><i>characters</i>                      | Identities > Identities Editor ><br>Protected Identity Information > Legal<br>Middle Name<br>Identity.legalMiddleName                                                                          |
| Person Name Suffix | Reports the student's Legal<br>Suffix. If blank, reports<br>blank.<br><i>Alphanumeric, 4 characters</i>                                      | Identities > Identities Editor ><br>Protected Identity Information > Legal<br>Suffix<br>Identity.legalSuffix                                                                                   |
| Gender             | Reports the student's Legal<br>Gender. If blank, reports<br>the student's Gender.<br>Alphanumeric, 1 character<br>M or F                     | Demographics > Person Information ><br>Gender<br>Identities > Identities Editor ><br>Protected Identity Information > Legal<br>Gender<br>Identity.legalGender<br>Identity.gender               |

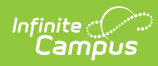

| Element               | Description                                                                                                    | Campus Interface                                                                                                    |
|-----------------------|----------------------------------------------------------------------------------------------------|----------------------------------------------------------------------------------------------------|
| Person Date of Birth  | Reports the student's Birth<br>Date.<br><i>Date field, 10 characters</i><br><i>MM/DD/YYYY</i>                                                                                                    | Demographics > Person Information ><br>Birth Date<br>Identities > Identities Editor > Identity<br>Information > Birth Date<br>Identity.birthdate |
| Person School Year    | Looks at the current school<br>year, reports the start year<br>and end year of current<br>school year.<br><i>Numeric, start year and</i><br><i>end year together:</i><br><i>Ex: 20202021</i>                                                 | School Years > Start Year<br>School Years > End Year<br>SchoolYear.startYear<br>SchoolYear.endYear                                               |
| Person District Code  | The district in which the<br>student has a current,<br>active, primary enrollment.<br>Nine Digit Current District<br>in<br>which Student is Enrolled<br>with<br>hyphens (e.g., 99-9999-<br>000)<br>(must have leading zero if<br>applicable) | District Information > State District<br>Number<br>District.number                                                                               |
| District Of Residence | Reports the code from the<br>student's enrollment in the<br>District Of Residence.<br><i>Nine digit current district in</i><br><i>which the student lives in</i><br><i>with</i><br><i>hyphens (e.g., 99-9999-<br/>000)</i>                   | Enrollments > State Reporting Fields<br>> Home District<br>Enrollment.residentDistrict                                                           |

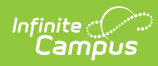

| Element            | Description                                                                                                    | Campus Interface                                                                                                    |
|--------------------|----------------------------------------------------------------------------------------------------|----------------------------------------------------------------------------------------------------|
| Person School Code | Reports the school code of<br>the school that the student<br>is currently attending.<br><i>Nine digit school building in<br/>which the student is</i><br><i>enrolled with</i><br><i>hyphens (e.g., 99-9999-<br/>001)</i> | School Information > State School<br>Number<br>School.number                                                                |
| Grade Level        | Reports the Grade Level<br>entered on the student's<br>active enrollment record.<br><i>Alphanumeric, 2 characters</i>                                                                                                    | Enrollments > Enrollment Editor ><br>General Enrollment Information ><br>Grade<br>GradeLevel.stateGrade<br>Enrollment.grade |
| Person Local ID    | Reports the student's Local<br>Student Number.<br><i>Numeric, 15 digits</i>                                                                                                    | Demographics > Person Identifiers ><br>Local Student Number<br>Person.studentNumber                                         |
| preferredFirstName | If the legal first name does<br>not match the first name,<br>report the first name. If<br>legal first name report does<br>match the first name, then<br>report null.<br><i>Alphanumeric, 50</i><br><i>characters</i>     | Identities > firstName<br>identity.firstName                                                                                |
| preferredLastName  | If the legal last name does<br>not match the last name,<br>report the last name. If<br>legal last name report does<br>match the last name, then<br>report null.<br><i>Alphanumeric, 50</i><br><i>characters</i>          | Identities > lastName<br>identity.lastName                                                                                  |

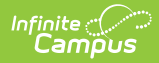

| Element             | Description                                                                                                    | Campus Interface                                |
|---------------------|----------------------------------------------------------------------------------------------------|-------------------------------------------------|
| preferredMiddleName | When the legal middle<br>name does not match the<br>last name, reports the<br>middle name. When the<br>legal middle name report<br>does match the middle<br>name, then reports null. | Identities > ImiddleName<br>identity.middleName |

### Trailer Record (Only displays when the Display Metadata Rows checkbox is marked.)

| Element         | Description                                                                                                    | Type, Format, and Length   |
|-----------------|----------------------------------------------------------------------------------------------------|----------------------------|
| Record Type     | Always returns TT.                                                                                                 | Alphanumeric, 2 characters |
| Transmission ID | Identification number of the<br>batch report. For multiple<br>batches, the ID of the initial<br>batch is returned. | Numeric, 10 characters     |
| Record          | Indicates the number of records in the extract.                                                                    | Alphanumeric               |